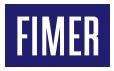

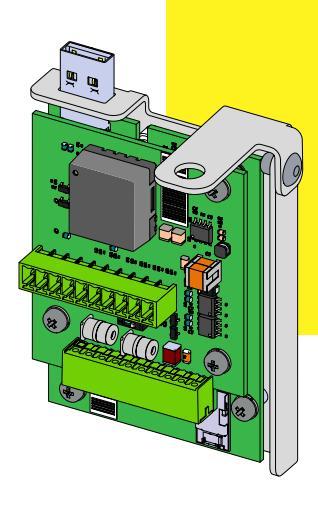

# Solar-Wechselrichter PVS-20/30/33-CCB

# Kurzanleitung zur Installation

# 1. Funktion

Die PVS-20/30/33-CCB (Kommunikations- und Kontrollkarte) ist eine Erweiterungskarte für die Wechselrichterfamilie PVS-20/30/33, die den Wechselrichter um die folgenden Funktionen erweitert:

- •RS 485-1 Sekundär-Kommunikationsleitung für PVI/TRIO-Emulationsprotokolle
- •RS 485-2 Hauptkommunikationsleitung (Master oder Slave)
- Aktive Ausgangsleistungsbegrenzung über digitale Eingänge (PMU-Modus)
- •Wirkleistungs leistungsbegrenzung und Blindleistungsregelungs funktionen über analoge Eingänge (PMU).
- Hilfsstromversorgung (24Vdc/80mA) zur externer Geräte (z. B: VSN800 Weather Station).

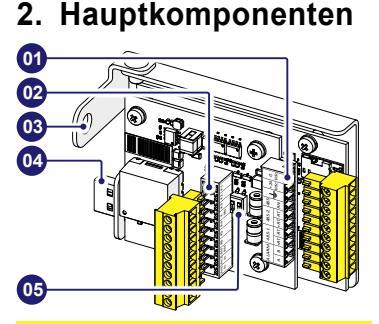

#### Hauptkomponenten

| 01 | Signalanschluss J1<br>(Alarmrelais, RS-485 und 24V-Spannungs-<br>versorgung) |
|----|------------------------------------------------------------------------------|
| 02 | Signalanschluss J3<br>(Digitale und Analoge Eingänge)                        |
| 03 | Montagehalterung                                                             |
| 04 | USB-Anschluss                                                                |
| 05 | RS-485-Leitungsabschlussschalter                                             |
|    |                                                                              |

# 3. Liste der mitgelieferten Komponenten

| Im Kit enthaltene Kor | nponenten                                                           | Anz. |
|-----------------------|---------------------------------------------------------------------|------|
|                       | Kommunikations-<br>und Kontrollkarte<br>(PVS-20/30/33-<br>CCB)      | 1    |
|                       | Gegenstück<br>J1-Stecker<br>(L-förmig)                              | 1    |
|                       | Gegenstück<br>J3-Stecker<br>(gerade)                                | 1    |
| (+-))                 | Schraube M6 mit<br>Unterlegscheibe<br>zur mechanischen<br>Sicherung | 1    |
|                       | Technische Doku-<br>mentation                                       | 1    |
| 4. Montageanleitung   |                                                                     |      |

Der PVS-20/30/33-CCB muss innerhalb des Anschlusskastens Signale (08) am unteren Teil des Wechselrichters PVS-20/30/33-TL installiert werden.

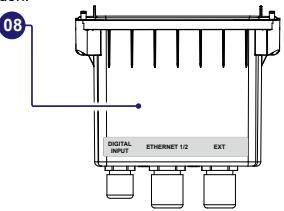

PVS-20/30/33-CCB muss an den USB-Anschluss (10) des Wechselrichters angeschlossen werden, der sich unter dem Anschlusskasten Signale (08) befindet.

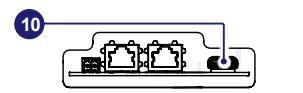

Die Anschlusskabel des PVS-20/30/33-CCB müssen durch die EXT-Kabelverschraubung (22) des Signalanschlusskastens (08)geführt werden. Die Kabelverschraubung ist mit einer Dichtung mit drei Löchern versehen, die im Falle der Verwendung eines einzelnen mehradrigen Kabels herausgenommen werden kann.

Charakteristiken der Signalkabel:

#### EXT-Kabelverschraubung (22)- M25

| Installation mehrerer Kabel                              | 46 mm (für  |
|----------------------------------------------------------|-------------|
| (mit Dreilochdichtung)                                   | jedes Loch) |
| Installation einzelnes Kabels<br>(ohne Dreilochdichtung) | 1017 mm     |

#### J1 und J3 Schraubklemmenblöcke

- Signalanschlüsse Drähte
- .......

#### Anzugsmomente

| EXT-Kabelverschraubung (22)- M25 | 7,5 Nm     |
|----------------------------------|------------|
| Schraubklemmleisten (J1 and J3)  | 0.220.25Nm |

0.14...1.5mm<sup>2</sup>

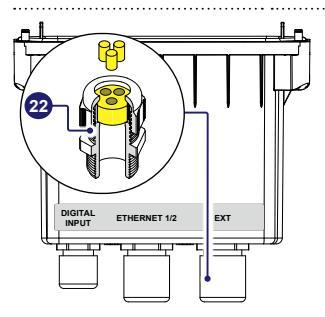

### 4.1 PVS-20/30/33-CCB Installationsverfahren

- WARNUNG Die Installation des PVS-20/30/33-CCB muss bei vom Netz und vom Photovoltaik-Generator getrenntem Wechselrichter durchgeführt werden.
- Entfernen Sie den Anschlusskasten Signale (08), indem Sie die 4 Halteschrauben herausdrehen.
- ▲ ACHTUNG Wenn ein Kabel an den beiden anderen Kabelverschraubungen angebracht ist, denken Sie daran, diese abzuschrauben, um die Kabel frei verschieben zu können.
- •Schließen Sie das PVS-20/30/33-CCB an den USB-Anschluss (10) an.

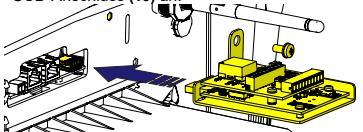

 Ziehen Sie die mitgelieferte Schraube zur Sicherung des PVS-20/30/33-CCB\_an\_(Drehmoment 4Nm).

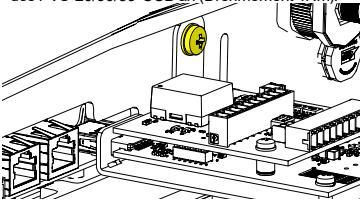

▲ ACHTUNG – Der PVS-20/30/33-CCB wird, sobald er installiert ist, beim nächsten Neustart des Wechselrichters erkannt.

## 4.2 Anschluss von Kommunikations- und Steuersignalen

- •Nehmen Sie den Anschlusskasten für die Signale (08), schrauben Sie den Ring der EXT-Kabelverschraubung (22) ab und entfernen Sie ihn.
- Entfernen Sie die Dreilochdichtung aus der Kabelverschraubung EXT(22).
- Entfernen Sie den/die Stopfen (Kunststoffzylinder) von der Dichtung.
- ▲ ACHTUNG Überspringen Sie diesen Schritt im Falle der Verwendung eines einzelnen mehradrigen Kabels.

- •Führen Sie das/die Kabel durch den Ring der Kabelverschraubung EXT(22).
- •Bringen Sie die Dreilochdichtung am Kabel/an den Kabeln an und installieren Sie sie wieder in der Kabelverschraubung.
  - ▲ ACHTUNG Überspringen Sie diesen Schritt im Falle der Verwendung eines einzelnen mehradrigen Kabels.
- Führen Sie das/die Kabel in den Anschlusskasten Signale (08) durch die EXT-Kabelverschraubung (22) ein.
- Montieren Sie den Kabelverschraubungsring wieder, ohne ihn dabei fest anzuziehen.
- Schließen Sie die Drähte an den mitgelieferten Gegensteckern an und folgen Sie dabei der Pinbelegung, die auf den Etiketten auf der Karte angegeben ist:
- Gegenstück J1 Stecker L-förmiger Stecker.
- Gegenstück J3-Stecker gerader Stecker.

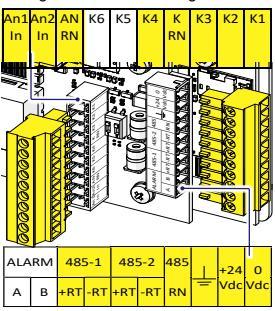

- IINWEIS Die verfügbaren Signale wurden in gelb markiert. Siehe die entsprechenden Abschnitte in dieser Anleitung.
- Montieren Sie die Gegenstecker auf die entsprechenden Anschlüsse am PVS-20/30/33-CCB.

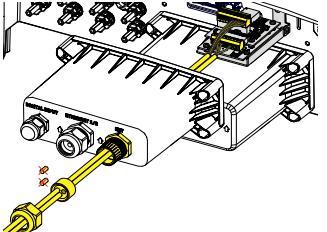

- Installieren Sie den Anschlusskasten Signale (08), indem Sie die 4 vorhandenen Sicherungsschrauben anschrauben).
- •Ziehen Sie den Ring der Kabelverschraubung EXT (22) fest an (Drehmoment 7,5Nm).
- ▲ ACHTUNG Wenn ein Kabel an den beiden anderen Kabelverschraubungen installiert ist, denken Sie daran, es zu befestigen.

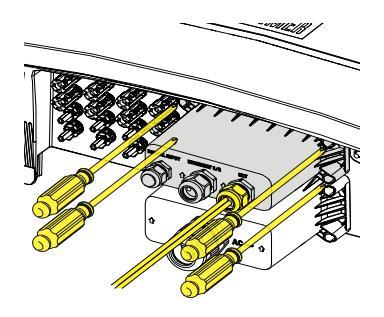

# 5. RS-485-Verbindungen (1 und 2)

Die PVS-20/30/33-CCB RS-485-Verbindungen können in verschiedenen anpassbaren Modalitäten gemäß der Beschreibung im folgenden Absatz verwendet werden.

## 5.1 RS 485-1 Verbindung

Der PVI/TRIO-Emulationsmodus kann an der seriellen Leitung RS 485-1 für die Emulation der Kommunikationsprotokolle eines Wechselrichters TRIO-20/27.6 und für die Aufrechterhaltung der Kompatibilität mit externen Überwachungssystemen aktiviert werden.

HINWEIS – Aufgrund der Unterschiede zwischen den Wechselrichterfamilien PVS und TRIO gelten einige Einschränkungen bezüglich der Verfügbarkeit von älteren Kommunikationsprotokollen gemäß Beschreibung im spezifischen Anwendungsleitfaden für den PVI/TRIO-Emulationsmodus.

Emulationsprotokolle über die serielle RS 485-1-Verbindung können auf der mobilen App "Installation für Solar-Wechselrichter" oder auf der Webanwender-Schnittstelle ausgewählt und konfiguriert werden.

- HINWEIS Der PVI/TRIO-Modus sollte nur für Retrofit-Installationen gewählt werden, sodass die Kompatibilität mit existierenden Systeme aufrechterhalten bleibt.
- HINWEIS Jegliche Installation muss mithilfe der App "Installation für Solar-Wechselrichter" oder auf der Webanwender-Schnittstelle vorgenommen werden. Weitere Informationen finden Sie im Produkthandbuch unter www.fimer.com

## 5.2 RS 485-2

Automatische Einstellungen von Netzwerkparametern beim Einschalten, eingebettete Logging-Fähigkeit, automatische loggerfreie Übertragung von Daten an die Aurora Vision-Cloud und Remote-Firmware-Update werden nur über den TCP/IP-Verbindungsbus (Ethernet und/oder Wi-fi) bereitgestellt.

#### 5.2.1 Drittanbieter-System (Slave)

Die Nutzung der Wechselrichter über die 485-2-Verbindung wird für die RS485-Steuerungssysteme (Slave-Modus) von Drittanbietern empfohlen.

- IINWEIS RS-485-Leitung unterstützt ein Modbus/RTU SUNSPEC-konformes Modbus-Protokoll.
- HINWEIS Jegliche Installation muss mithilfe der App "Installation für Solar-Wechselrichter" oder auf der Webanwender-Schnittstelle vorgenommen werden. Weitere Informationen finden Sie im Produkthandbuch unter www.finer.com

### 5.2.2 Externe Geräte (Master)

Der 485-2-Port kann für den Anschluss unterstützter Geräte (wie VSN800-Wetterstation, Zähler usw.) verwendet werden, wobei der Wechselrichter als Datenlogger für die angeschlossenen Geräte dient.

In diesem Fall werden die Daten des Zubehörs protokolliert und vom Wechselrichter selbst an die FIMER Aurora Vision Cloud übertragen (Master-Modus).

IIINWEIS – Weitere Informationen zu dem unterstützten Zubehör finden Sie auf der FI-MER-Website <u>www.fimer.com</u> HINWEIS – Jegliche Installation muss mithilfe der App "Installation für Solar-Wechselrichter" oder auf der Webanwender-Schnittstelle vorgenommen werden. Weitere Informationen finden Sie im Produkthandbuch unter <u>www.finer.com</u>

### 5.3 RS 485 Leitungsverbindung

Für den Anschluss von einem oder mehreren Geräten (Daisy-Chain) an einer seriellen Leitung muss die Übereinstimmung zwischen den Signalen beachtet werden; siehe nachstehende Tabelle:

|                      | Signal             | Symbol |
|----------------------|--------------------|--------|
| +RT<br>-RT           | Positives<br>Daten | +RT    |
| 485 RN               | Negatives<br>Daten | - RT   |
| +RT<br>-RT<br>485 RN | Referenz           | 485 RN |
|                      | Schirm             | Ť      |

- ACHTUNG Die Abschirmung muss entlang der Kommunikationsleitung durchgängig sein und an einem einzigen Punkt geerdet werden.
- ▲ ACHTUNG Verwenden Sie bei Langstreckenverbindungen ein geschirmtes verdrilltes Kabel mit einem Wellenwiderstand von Z0=120 Ohm.

#### 5.3.1 RS 485-1 Leitungsverbindung

Die seriellen RS 486-1 Kommunikationsleitung ist verfügbar an den PVS-20/30/33-CCB Klemmenblöcken +RT (485-1), -RT (485-1), 485 RN und ≟.

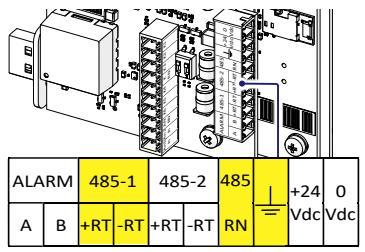

### 5.3.2 RS 485-2 Leitungsverbindung

Die Seriellen RS 486-2 Kommunikationsleitung ist verfügbar an den PVS-20/30/33-CCB Klemmenblöcken +RT (485-2), -RT (485-2), 485 RN und ≟.

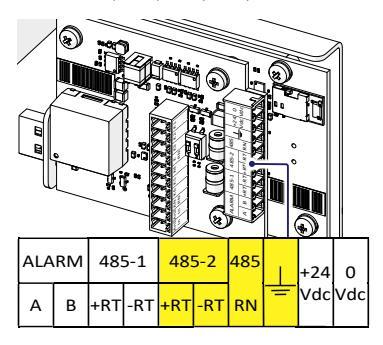

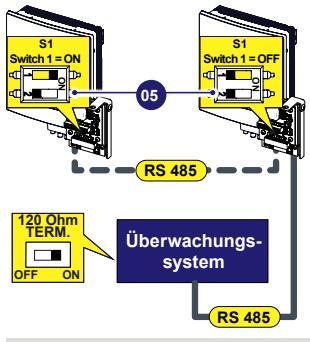

HINWEIS – Die Kommunikationsleitung muss auch am ersten Element der Kette, das normalerweise dem "System von Drittanbietern" entspricht, abgeschlossen werden.

# 5.4 RS 485 Leitungsabschluss

Für die Aktivierung des 120-Ohm-Abschlusswiderstands der Kommunikationsleitungen setzen Sie den Schalter 1 oder 2 der Komponente S1 (05) in die Stellung "ON":

- Schalter 1 > RS 485-1
- Schalter 2 > RS 485-2

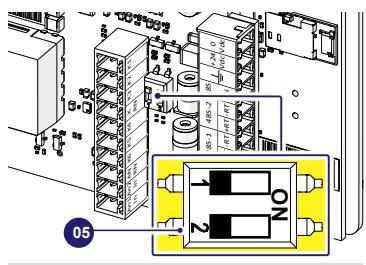

- HINWEIS Aktivieren Sie den Abschlusswiderstand am letzten Gerät der Kette.
- HINWEIS Aktivieren Sie den Schalter auch im Falle eines einzelnen installierten Geräts

# 6. Unterstützende nungsversorgung

Der PVS-20/30/33-CCB ist mit einer 24Vdc-Spannungsversorgung für externe Geräte ausgestattet, die direkt an die 485-1-Kommunikationsleitung angeschlossen sind.

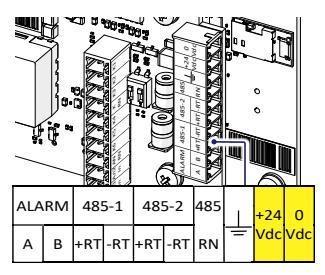

HINWEIS – Der maximale Ausgangsstrom beträgt 80mA

# 7 PMU Modus

Der PVS-20/30/33-CCB erlaubt die Verwaltung von Wirkleistungsbegrenzung, Blindleistung und Leistungsfaktorsteuerung.

Digitale und analoge Eingangsstufen übersetzen gemäß dem deutschen Erneuerbaren-Energien-Gesetz (EEG) in entsprechende Steuerbefehle.

- HINWEIS Der Wechselrichter, der das spezifische Rundsteuersignal empfängt, sendet an alle PVS-String-Wechselrichter, die an dieselbe Ethernet-Leitung angeschlossen sind, den entsprechenden Wirk- und/oder Blindleistungsbefehl.
- HINWEIS Im Fall von mehreren Wechselrichtern, die über Ethernet miteinander verbunden sind, soll nur ein PVS-20/30/33-CCB den PMI I-Modus aktivieren

# 7.1 Analogeingang

Der für die Wirkleistungsbegrenzung verwendete analoge Eingang ist AN1.

Der für die Blindleistungsbegrenzung verwendete analoge Eingang ist AN2.

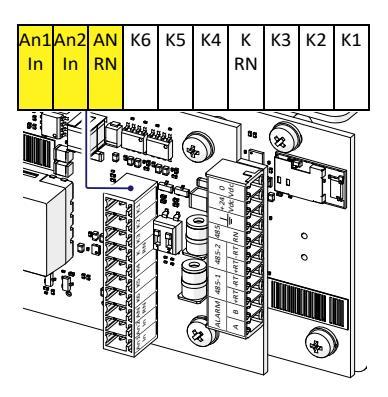

Die Wirkleistungsbegrenzung verwaltet die Ausgangswirkleistung gemäß dem Stromsignal (4...20 mA) ent-

#### sprechend dem nachstehenden Kennwert:

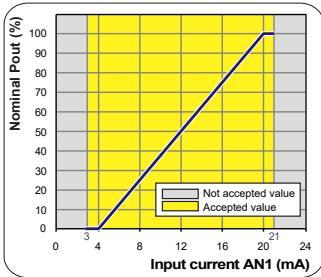

Die Blindleistungsbegrenzung verwaltet die Ausgangswirkleistung gemäß dem Stromsignal (4...20 mA).

Es stehen zwei Blindleistungsmanagement-Modi zur Verfügung:

- Fixed Var → Basierend als % der Wechselrichterscheinleistung
- Fixed PF  $\rightarrow Cos(\phi)$  basierend auf der augenblicklichen Ausgangsleistung

Das Blindleistungsmanagement des Wechselrichters wird wie in den folgenden Kennlinien dargestellt andewendet:

#### Fixed Var

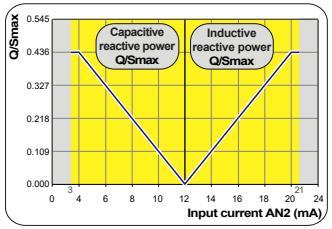

#### Fixed PF

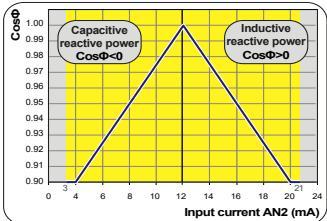

# 7.2 Digitaleingang

PVS-20/30/33-CCB fügt dem Wechselrichter digitale Eingänge hinzu, die von einem Rundsteuersystem verwendet werden können, um die Wirkund Blindleistung des Systems zu steuern.

Die für die Wirkleistungsbegrenzungsfunktion verwendeten digitalen Eingänge sind "K1, K2, K3, K4 und K RN".

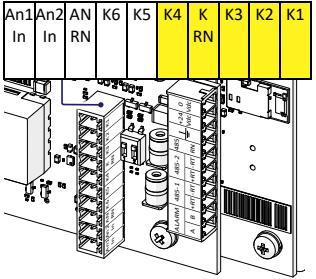

•Verbinden Sie die Drähte anhand der folgenden Tabelle: Der Eingang, der "Geschlossen" ist, muss mit der Klemme "K RN" kurzgeschlossen werden.

| к1       | К2       | КЗ       | К4       | Maximale<br>Wirkleistung |
|----------|----------|----------|----------|--------------------------|
| Gesperrt | Offen    | Offen    | Offen    | 100 % Pnom               |
| Offen    | Gesperrt | Offen    | Offen    | 60 % Pnom                |
| Offen    | Offen    | Gesperrt | Offen    | 30 % Pnom                |
| Offen    | Offen    | Offen    | Gesperrt | 0 % Pnom                 |

# 7.3 PMU-Integration mit Export beschränkungs algorithmus

Die Interaktion zwischen PMU und Exportbegrenzung wird in der nachstehenden Tabelle gezeigt.

| PMU | Exportbe-<br>grenzung | Verhalten                                                                                                    |
|-----|-----------------------|----------------------------------------------------------------------------------------------------|
| OFF | OFF                   | Wirkleistungssteuerung deaktiviert                                                                                                    |
| OFF | ON                    | Wirkleistung verwaltet von<br>Exportbegrenzung                                                                                           |
| ON  | OFF                   | Wirkleistung verwaltet als<br>Erzeugungsregelung mit PMU-<br>Einstellungen                                                               |
| ON  | ON                    | Wirkleistung verwaltet von<br>Exportbegrenzung mit Definition<br>der Exportbegrenzung gemäß<br>dem analogen oder digitalen<br>PMU-Signal |

- HINWEIS Wenn sowohl die Exportbegrenzung als auch die PMU aktiviert sind, dann ist die Exportbegrenzung mit jener Exportbegrenzung aktiv, die vom analogen oder digitalen PMU-Signal definiert wird.
- HINWEIS Für die Definition der Exportbegrenzung kann nur eine PMU verwendet werden. Jegliche Einschränkung der konfigurierten Exportbegrenzung muss weiterhin respektiert werden.
- IINWEIS Die PMU-Steuerung mit Exportbegrenzung kann mit der Installations-App für Solar-Wechselrichter konfiguriert werden.

#### FIMER\_PVS-20\_30\_33-CCB\_Quick Installation Guide\_DE\_RevC

09/09/2024

FIMER

Weitere Informationen erhalten Sie von Ihrem FIMER-Vertreter vor Ort oder unter:

fimer.com/de

Wir behalten uns das Recht vor, technische Änderungen vorzunehmen oder den Inhalt dieses Dokuments ohne vorherige Ankündigung zu ändern. Bei Bestellungen sind die vereinbarten Angaben maßgebend. FIMER übernimmt keinerlei Verantwortung für eventuelle Fehler oder Unvollständigkeiten in diesem Dokument. Wir behalten uns alle Rechte an diesem Dokument und den darin enthaltenen Inhalten und Abbildungen vor. Jegliche Vervielfältigung, Weitergabe an Dritte oder Verwertung des Inhalts - auch auszugsweise - ist ohne vorherige schriftliche Zustimmung von FIMER untersagt. Copyright© 2024 FIMER. Alle Rechte vorbehalten.